# FMCによって管理されるFTD HAのアップグレー ド

```
内容

ししのに

シレット

要件

使用するコンボーネント

概要

君景説明

記して

シンプリングレードバッケージのアップロード

ステップ1:アップグレードバッケージのアップロード

ステップ2:準備状況の確認

ステップ3:ハイアベイラビリティでのFTDのアップグレード

ステップ3:ハイアベイラビリティでのFTDのアップグレード

ステップ3:ホイアベイラビリティでのFTDのアップグレード

ステップ3:ホイアベイラビリティでのFTDのアップグレード

ステップ3:ホイアベイラビリティでのFTDのアップグレード

ステップ3:ホイアベイラビリティでのFTDのアップグレード

ステップ3:ホイアベイラビリティでのFTDのアップグレード

ステップ3:ホイアベイラビリティでのFTDのアップグレード

ステップ3:ホイアベイラビリティでのFTDのアップグレード

ステップ5:最終導入
```

## はじめに

このドキュメントでは、Firewall Management Center(FMC)によって管理されるハイアベイラビ リティのCisco Secure Firewall Threat Defenseのアップグレードプロセスについて説明します。

## 前提条件

要件

次の項目に関する知識があることを推奨しています。

- ハイアベイラビリティ(HA)の概念と設定
- セキュアファイアウォール管理センター(FMC)の設定
- ・ Cisco Secure Firewall Threat Defense(FTD)の設定

使用するコンポーネント

このドキュメントの情報は、次のハードウェアに基づくものです。

- 仮想ファイアウォール管理センター(FMC)、バージョン7.2.4
- 仮想シスコファイアウォール脅威対策(FTD)、バージョン7.0.1

このドキュメントの情報は、特定のラボ環境にあるデバイスに基づいて作成されました。このド キュメントで使用するすべてのデバイスは、クリアな(デフォルト)設定で作業を開始していま す。本稼働中のネットワークでは、各コマンドによって起こる可能性がある影響を十分確認して ください。

#### 概要

FMCが動作する方法は、一度に1つのピアをアップグレードすることです。最初にスタンバイ、 次にアクティブで、アクティブなアップグレードが完了する前にフェールオーバーを実行します 。

### 背景説明

アップグレードパッケージは、アップグレードの前にsoftware.cisco.comからダウンロードする必要があります。

CLIクリックで、アクティブFTDのshow high-availability configコマンドを実行して、ハイアベイ ラビリティのステータスを確認します。

> show high-availability config Failover On Failover unit Secondary Failover LAN Interface: FAILOVER\_LINK GigabitEthernetO/0 (up) Reconnect timeout 0:00:00 Unit Poll frequency 1 seconds, holdtime 15 seconds Interface Poll frequency 5 seconds, holdtime 25 seconds Interface Policy 1 Monitored Interfaces 3 of 1285 maximum MAC Address Move Notification Interval not set failover replication http Version: Ours 9.16(2)5, Mate 9.16(2)5 Serial Number: Ours 9AJJSEGJS2T, Mate 9AVLW3FSSK8 Last Failover at: 00:37:48 UTC Jul 20 2023 This host: Secondary - Standby Ready Active time: 4585 (sec) slot 0: ASAv hw/sw rev (/9.16(2)5) status (Up Sys) Interface INSIDE (10.10.153.2): Normal (Monitored) Interface diagnostic (0.0.0.0): Normal (Waiting) Interface OUTSIDE (10.20.153.2): Normal (Monitored) slot 1: snort rev (1.0) status (up) slot 2: diskstatus rev (1.0) status (up) Other host: Primary - Active Active time: 60847 (sec) Interface INSIDE (10.10.153.1): Normal (Monitored) Interface diagnostic (0.0.0.0): Normal (Waiting) Interface OUTSIDE (10.20.153.1): Normal (Monitored) slot 1: snort rev (1.0) status (up) slot 2: diskstatus rev (1.0) status (up)

Stateful Failover Logical Update Statistics

| Link : FAILOVER | _LINK Gigab <sup>.</sup> | itEthernet0, | /0 (up) |      |
|-----------------|--------------------------|--------------|---------|------|
| Stateful Obj    | xmit                     | xerr         | rcv     | rerr |
| General         | 9192                     | 0            | 10774   | 0    |
| sys cmd         | 9094                     | 0            | 9092    | 0    |

| Rule DB B-Sync | 0     | 0           | 0   | 0 |
|----------------|-------|-------------|-----|---|
| Rule DB P-Sync | 0     | 0           | 204 | 0 |
| Rule DB Delete | 0     | 0           | 1   | 0 |
| logical Undate | Oueue | Information |     |   |

| LUYICAI | upuale | Queue | Information |       |  |  |  |
|---------|--------|-------|-------------|-------|--|--|--|
|         |        | Cur   | Max         | Total |  |  |  |
| Recv Q: |        | 0     | 9           | 45336 |  |  |  |
| Xmit Q: |        | 0     | 11          | 11572 |  |  |  |

エラーが表示されない場合は、アップグレードに進みます。

## 設定

...

ステップ1:アップグレードパッケージのアップロード

 グラフィカルユーザインターフェイス(GUI)を使用して、FTDアップグレードパッケージを FMCにアップロードします。
 このファイルは、FTDモデルと希望のバージョンに基づいて、シスコのソフトウェアサイト から事前にダウンロードしておく必要があります。

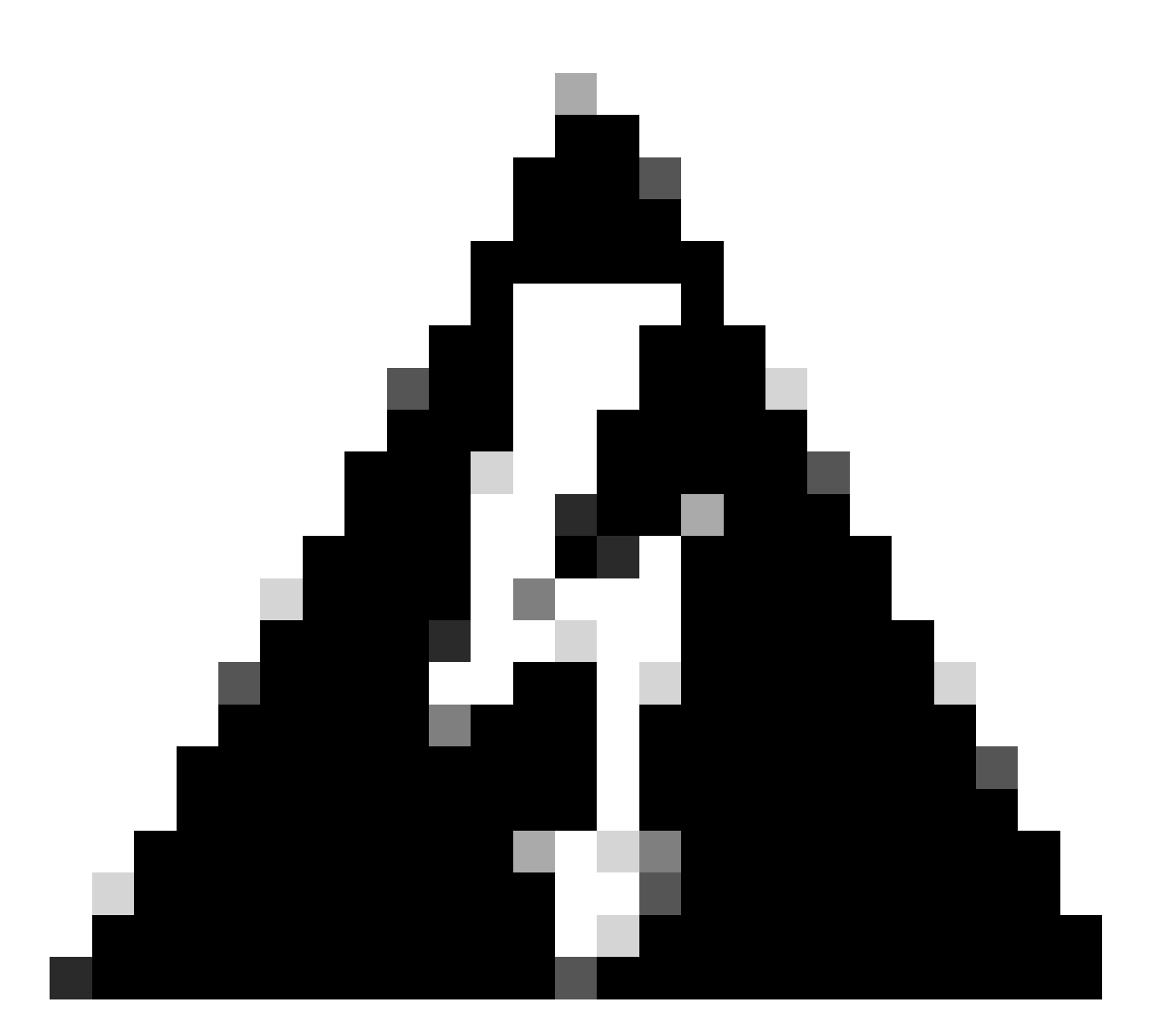

警告:アップグレードするFMCのバージョンが新しいFTDのバージョン以上であること を確認してください。

[システム] > [更新]

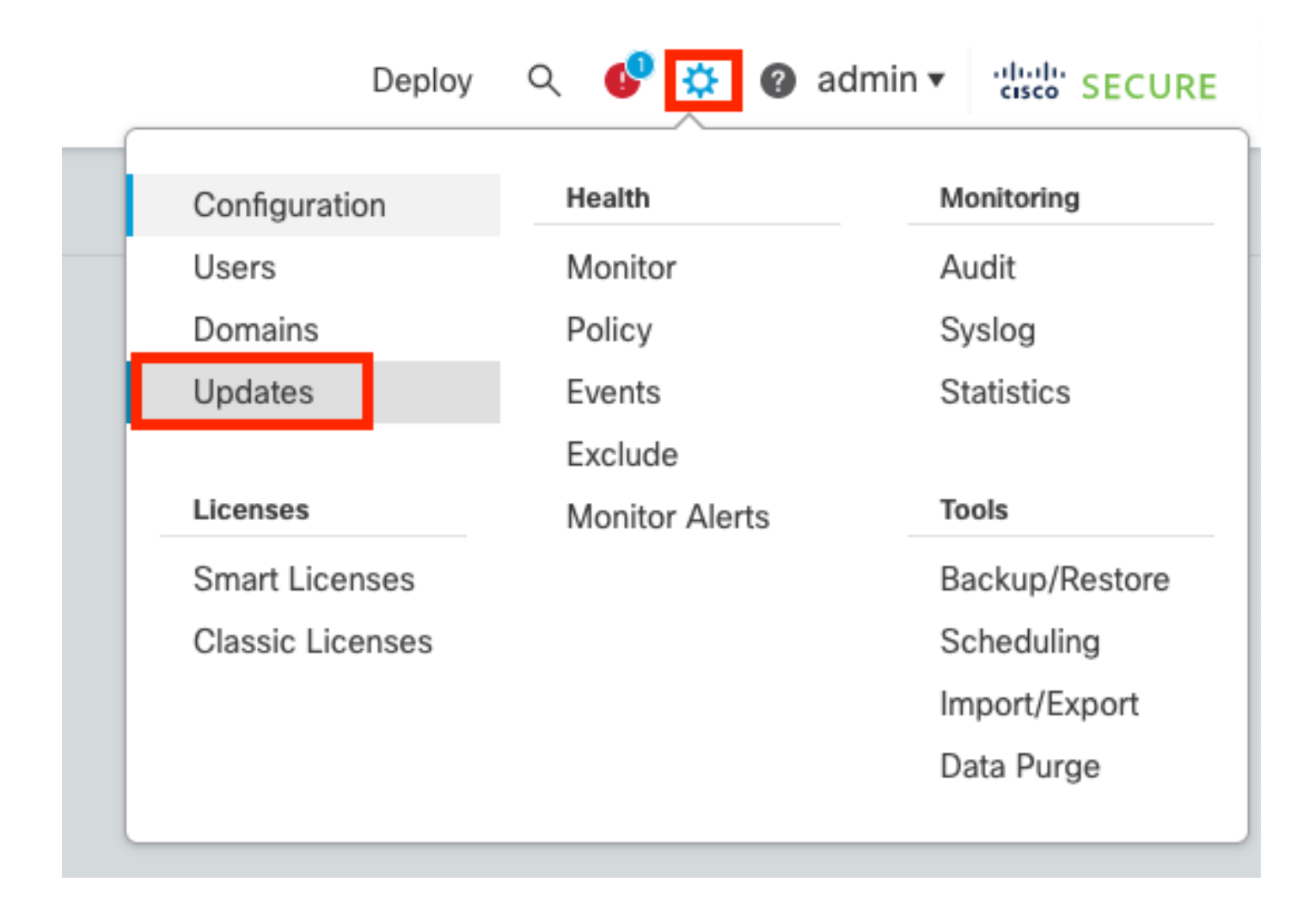

### ・ Upload Updateを選択します。

| Firewall Management Center<br>System / Updates / Product Updates | Overview         | Analysis Po | Policies | Devices       | Objects       | Integration | Deploy | Q | ¢    | \$     | admin   | • altal | SECURE   |
|------------------------------------------------------------------|------------------|-------------|----------|---------------|---------------|-------------|--------|---|------|--------|---------|---------|----------|
| Product Updates Rule Updates Geol                                | ocation Updates  |             |          |               |               |             |        |   |      |        |         |         |          |
|                                                                  |                  |             |          |               |               |             |        |   | Dowr | load L | Ipdates | Uploa   | d Update |
| Currently running software version: 7.2.4                        |                  |             |          |               |               |             |        |   |      |        |         |         |          |
| Currently installed VDB version: build 353 ( 2022                | -03-07 22:13:19) |             |          |               |               |             |        |   |      |        |         |         |          |
| Available Updates Readiness History                              |                  |             |          |               |               |             |        |   |      |        |         |         |          |
|                                                                  |                  |             |          |               |               |             |        |   |      |        |         |         |          |
| Туре                                                             | Version          |             |          | Date          |               |             | Reboot |   |      |        |         |         |          |
| Cisco Secure FW Mgmt Center Upgrade                              | 7.2.4-169        |             |          | Wed May 10 1: | 2:48:58 UTC 2 | 023         | Yes    |   |      |        |         |         | S        |
|                                                                  |                  |             |          |               |               |             |        |   |      |        |         |         |          |

・ 以前にダウンロードしたイメージを参照し、Uploadを選択します。

| Firewall Management Cente<br>System / Updates / Product Updates | Overview            | Analysis         | Policies       | Devices         | Objects           | Integration        | Deploy     | Q | ¢ | ₽ | 🕑 admin 🕶 | cisco SE | CURE |
|-----------------------------------------------------------------|---------------------|------------------|----------------|-----------------|-------------------|--------------------|------------|---|---|---|-----------|----------|------|
| Product Updates Rule Updates Geo                                | location Updates    |                  |                |                 |                   |                    |            |   |   |   |           |          |      |
|                                                                 |                     | C                | urrently runni | ng software ve  | rsion: 7.2.4      |                    |            |   |   |   |           |          |      |
|                                                                 | Updates             |                  |                |                 |                   |                    |            |   |   |   |           |          |      |
|                                                                 | Upload software upd | lates and patche | s here.        |                 |                   |                    |            |   |   |   |           |          |      |
|                                                                 |                     | Action           | Upload loca    | I software upda | te package        |                    |            |   |   |   |           |          |      |
|                                                                 |                     |                  | Specify soft   | ware update se  | urce (Firewall    | Threat Defense dev | ices only) |   |   |   |           |          |      |
|                                                                 |                     | Package          | Browse Cisco   | _FTD_Upgrade-7. | 2.4-165.sh.REL.ta | r                  |            |   |   |   |           |          |      |
|                                                                 |                     |                  |                |                 |                   | Cancel             | Upload     |   |   |   |           |          |      |

### ステップ2:準備状況の確認

準備状況のチェックにより、アプライアンスでアップグレードを続行する準備が整っているかど うかが確認されます。

• 正しいアップグレードパッケージのインストールオプションを選択します。

| Firewall Management Center<br>System / Updates / Product Updates                        |                    | Analysis Poli | icies Devices | Objects Int      | egration De | eploy C | λ 🚱  | ¢     | admin   | • cisco SECUR | RE |
|-----------------------------------------------------------------------------------------|--------------------|---------------|---------------|------------------|-------------|---------|------|-------|---------|---------------|----|
| Product Updates Rule Updates Geo                                                        | location Updates   |               |               |                  |             |         |      |       |         |               |    |
|                                                                                         |                    | Success       |               |                  |             |         | Down | nload | Updates | Upload Update |    |
|                                                                                         |                    | Upload su     | cceeded       | ×                |             |         |      |       |         |               |    |
| Currently running software version: 7.2.4                                               | `                  |               |               |                  |             |         |      |       |         |               |    |
| Currently installed VDB version: build 353 ( 202<br>Available Updates Readiness History | 2-03-07 22:13:19 ) |               |               |                  |             |         |      |       |         |               |    |
| Туре                                                                                    | Version            |               | Date          |                  | Rebo        | oot     |      |       |         |               |    |
| Cisco Secure FW Mgmt Center Upgrade                                                     | 7.2.4-169          |               | Wed May 10 1  | 2:48:58 UTC 2023 | Yes         |         |      |       |         | S 🕯           |    |
| Cisco FTD Upgrade                                                                       | 7.2.4-165          |               | Wed May 3 20  | 22:28 UTC 2023   | Yes         |         |      |       |         | 2 🛱 🗑         |    |

必要なアップグレードを選択します。この場合、次の項目が選択されます。

- アップグレードが失敗すると自動的にキャンセルし、前のバージョンにロールバックする
- アップグレードが正常に行われた後の復元を有効にします。
- Snort 2をSnort 3にアップグレードします。
- FTDのHAグループを選択し、Check Readinessをクリックします。

| Product Updates Rule Updates Geolocation Updates                                                                                                    |                                                                                                    |                            |                              |          |                           |         |
|----------------------------------------------------------------------------------------------------|----------------------------------------------------------------------------------------------------|----------------------------|------------------------------|----------|---------------------------|---------|
| Currently running software version: 7.2.4                                                                                                    |                                                                                                    |                            |                              |          |                           |         |
| Selected Update<br>Type Cisco FTD Upgrade<br>Version 7.2.4-165<br>Date Wed May 3 20:22:28 UTC 2023<br>Reboot Yes                                                                                                    |                                                                                                    |                            |                              |          |                           |         |
| Automatically cancel on upgrade failure and roll back to the pre                                                                                                    | evious version (Applies to individual units in HA                                                                       | or Clusters)               |                              |          |                           |         |
| Enable revert after successful upgrade                                                                                                    |                                                                                                    |                            |                              |          |                           |         |
| Vpgrade Snort 2 to Snort 3<br>After the software upgrade, eligible devices will upgrade from Snort<br>For devices that are ineligible because they use custom intrusion or<br>we strongly recommend you manually upgrade to Snort 3 for improv | 2 to Snort 3 when you deploy configurations.<br>Network Analysis Policies,<br>ved detection and performance. Learn more |                            |                              |          |                           |         |
|                                                                                                    |                                                                                                    |                            |                              | By Group | 0                         | •       |
| Ungrouped (1 total)                                                                                                    | Compatibility Check                                                                                                    | Readiness Check<br>Results | Readiness Check<br>Completed | Snort 3  | Estimated<br>Upgrade Time | î       |
| Cisco Firepower Threat Defense for VMware Cluster                                                                                                    |                                                                                                    |                            |                              |          |                           |         |
| FTD_A (active)<br>10.4.11.87 - Cisco Firepower Threat Defense for VMware v7.0.1                                                                                                    | Compatibility check passed. Proceed with                                                                                |                            |                              | N/A      | 10 min                    | L       |
| FTD_B<br>10.4.11.86 - Cisco Firepower Threat Defense for VMware v7.0.1                                                                                                    | Compatibility check passed. Proceed with                                                                                |                            |                              | N/A      | 10 min                    | 1       |
|                                                                                                    |                                                                                                    |                            |                              | Back Che | ck Readiness              | Install |

### 進行状況は、メッセージセンターのMessages > Tasksで確認できます。

| Pol | licies                  | Devices                                                            | Objects                                                          | Integration                                                    | Deploy                    | ९ 🔮 🌣      | 🕜 admi     | n 🔻 diala SECURE   |
|-----|-------------------------|--------------------------------------------------------------------|------------------------------------------------------------------|----------------------------------------------------------------|---------------------------|------------|------------|--------------------|
|     | Depl                    | oyments                                                            | Upgrades                                                         | Health                                                         | Tasks                     |            | $\bigcirc$ | Show Notifications |
|     | 20+ te                  | otal 0 w                                                           | vaiting 0 runn                                                   | ing 0 retrying                                                 | 20+ success               | 0 failures | Q Filter   |                    |
| ec  | Rer<br>Ch<br>10.<br>10. | note Readiness<br>ecking Cisco<br>4.11.86: Succe<br>4.11.87: Succe | s Check<br>FTD Upgrade<br>ess. OK to upgrad<br>ess. OK to upgrad | 7.2.4-165 on [ F<br>e to 7.2.4-165 vers<br>e to 7.2.4-165 vers | TD_HA ]<br>sion.<br>sion. |            |            | 2m 11s 🗙           |

FTDの両方で準備状況の確認が完了し、結果がSuccessになったら、アップグレードを実行できます。

|     |                                                                                 |                                          |                            |                              | By Group | )                         | • |
|-----|---------------------------------------------------------------------------------|------------------------------------------|----------------------------|------------------------------|----------|---------------------------|---|
| □ ~ | Ungrouped (1 total)                                                             | Compatibility Check                      | Readiness Check<br>Results | Readiness Check<br>Completed | Snort 3  | Estimated<br>Upgrade Time | î |
| □ ~ | P FTD_HA<br>Cisco Firepower Threat Defense for VMware Cluster                   |                                          |                            |                              |          |                           |   |
|     | FTD_A (active)<br>10.4.11.87 - Cisco Firepower Threat Defense for VMware v7.0.1 | Compatibility check passed. Proceed with | Success                    | 2023-07-20 14:33:00          | N/A      | 10 min                    | ŧ |
|     | FTD_B<br>10.4.11.86 - Cisco Firepower Threat Defense for VMware v7.0.1          | Compatibility check passed. Proceed with | Success                    | 2023-07-20 14:33:00          | N/A      | 10 min                    | 1 |

## ステップ 3:ハイアベイラビリティでのFTDのアップグレード

### ・ HAペアを選択し、Installをクリックします。

| Firewall Management Center<br>System / Updates / Upload Update Overview                                                                                                    | Analysis                              | Policies                 | Devices          | Objects                 | Integration | Deploy Q                     | 6    | ¢ 0      | admin 🔻                 | cisco SEC | URE  |
|----------------------------------------------------------------------------------------------------|---------------------------------------|--------------------------|------------------|-------------------------|-------------|------------------------------|------|----------|-------------------------|-----------|------|
| Product Updates Rule Updates Geolocation Updates                                                                                                    |                                       |                          |                  |                         |             |                              |      |          |                         |           |      |
| <ul> <li>Warnings</li> <li>Version 7.2.0 onwards, the Intelligent Application Bypass (I.</li> <li>Version 7.2.0 onwards, the port_scan inspector is deprecal</li> </ul>                                                                                                    | AB) setting is dep<br>red for Snort 3 | precated for<br>See More | . See More       |                         |             |                              |      |          |                         |           | X    |
| Currently running software version: 7.2.4                                                                                                    |                                       |                          |                  |                         |             |                              |      |          |                         |           |      |
| Selected Update       Type       Cisco FTD Upgrade         Version       7.2.4-165         Date       Wed May 3 20:22:28 UTC 2023         Reboot       Yes         Image: Control of the second second s |                                       |                          |                  |                         |             |                              |      |          |                         |           |      |
|                                                                                                    |                                       |                          |                  |                         |             |                              |      | By Group |                         |           | ٠    |
| Ungrouped (1 total)                                                                                                    | Compatibility                         | Check                    |                  | Readiness Cl<br>Results | heck        | Readiness Check<br>Completed |      | Snort 3  | Estimated<br>Upgrade Ti | me        | î    |
| Cisco Firepower Threat Defense for VMware Cluster                                                                                                    |                                       |                          |                  |                         |             |                              |      |          |                         |           |      |
| FTD_A (active)<br>10.4.11.87 - Cisco Firepower Threat Defense for VMware v7.0.1                                                                                                    | 📀 Compati                             | bility check pass        | ed. Proceed with | Succes                  | s           | 2023-07-20 14:3              | 3:00 | N/A      | 10 min                  |           | Ł    |
| FTD_B<br>10.4.11.86 - Cisco Firepower Threat Defense for VMware v7.0.1                                                                                                    | 📀 Compati                             | bility check pass        | ed. Proceed with | Succes                  | ŝS          | 2023-07-20 14:3              | 3:00 | N/A      | 10 min                  |           | 1    |
|                                                                                                    |                                       |                          |                  |                         |             | C                            | Back | Che      | ck Readines             | s Inst    | tall |

警告:アップグレードを続行すると、システムが再起動してアップグレードが完了します。OKを 選択します。

| οι         | ① 10.88.243.115:43092                                           |                 |         |  |
|------------|-----------------------------------------------------------------|-----------------|---------|--|
|            | Update installation will reboot the system<br>want to continue? | n(s). Are you s | ure you |  |
| ~          |                                                                 | Cancel          | ок      |  |
| .u<br>etwo | ork Analysis Policies                                           |                 |         |  |

進行状況は、メッセージセンターのMessages > Tasksで確認できます。

| Polic       | ies                                | Devices                                                                     | Objects                                                            | Integration                                                  | Deploy                                        | ৎ 🔮 🌣                               | admin 🕜                | ▼ diala SECURE     |
|-------------|------------------------------------|-----------------------------------------------------------------------------|--------------------------------------------------------------------|--------------------------------------------------------------|-----------------------------------------------|-------------------------------------|------------------------|--------------------|
|             | Deplo                              | oyments                                                                     | Upgrades                                                           | Health                                                       | Tasks                                         |                                     |                        | Show Notifications |
|             | 20+ to                             | tal 0 v                                                                     | vaiting 1 runr                                                     | ning 0 retrying                                              | 20+ success                                   | 0 failures                          | Q Filter               |                    |
| l<br>G<br>d | Rem<br>App<br>FTD<br>(300<br>firep | ote Install<br>Ily Cisco FT<br>_B : Upgrade<br>_os/100_inst<br>ower: View d | D Upgrade 7.2<br>in progress: (14%<br>tall_Fire_Linux_O<br>etails. | .4-165 to FTD_F<br>done.12 mins to r<br>S_aquila.sh (in bacl | HA<br>eboot). Updating (<br>kground: 200_pre, | Dperating System<br>/600_ftd_onbox_ | n<br>_data_export.sh)) | 8m 57s             |

firepower: View detailsをクリックすると、進行状況とstatus.logのログがグラフィカルに表示され ます。

#### Upgrade in Progress

#### FTD\_B

10.4.11.86

Cisco Firepower Threat Defense for VMware (Version: 7.0.1-84)

Version: 7.2.4-165 | Size: 1.04 GB | Build Date: May 3, 2023 8:22 PM UTC Initiated By: admin | Initiated At: Jul 20, 2023 2:58 PM EDT

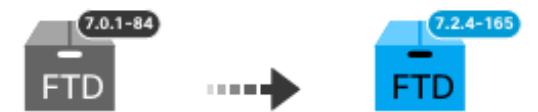

14% Completed (12 minutes left)

Upgrade In Progress... Updating Operating System... (300\_os/100\_install\_Fire\_Linux\_OS\_aquila.sh (in background: 200\_pre/600\_ftd\_onbox\_data\_export.sh))

Upgrade will automatically cancel on failure and roll back to the previous version.

| ~ | Log | Det | tail | s |
|---|-----|-----|------|---|
|   |     |     |      |   |

Thu Jul 20 18:56:51 UTC 2023 7% Running script 200\_pre/202\_disable\_syncd.sh... 13 mins Thu Jul 20 18:56:51 UTC 2023 7% Running script 200\_pre/400\_restrict\_rpc.sh... 13 mins Thu Jul 20 18:56:51 UTC 2023 7% Running script 200\_pre/500\_stop\_system.sh... 13 mins Thu Jul 20 18:57:17 UTC 2023 7% Running script 200\_pre/501\_recovery.sh... 13 mins rema Thu Jul 20 18:57:18 UTC 2023 14% Running script 200\_pre/505\_revert\_prep.sh... 12 mins Thu Jul 20 18:58:05 UTC 2023 14% Running script 200\_pre/999\_enable\_sync.sh... 12 mins Thu Jul 20 18:58:05 UTC 2023 14% Running script 300\_os/001\_verify\_bundle.sh... 12 mins Thu Jul 20 18:58:06 UTC 2023 14% Running script 300\_os/002\_set\_auto\_neg.pl... 12 mins Thu Jul 20 18:58:06 UTC 2023 14% Running script 300\_os/060\_fix\_fstab.sh... 12 mins Thu Jul 20 18:58:06 UTC 2023 14% Running script 300\_os/060\_fix\_fstab.sh... 12 mins Thu Jul 20 18:58:06 UTC 2023 14% Running script 300\_os/060\_fix\_fstab.sh... 12 mins

Cancel Upgrade

Close

唱

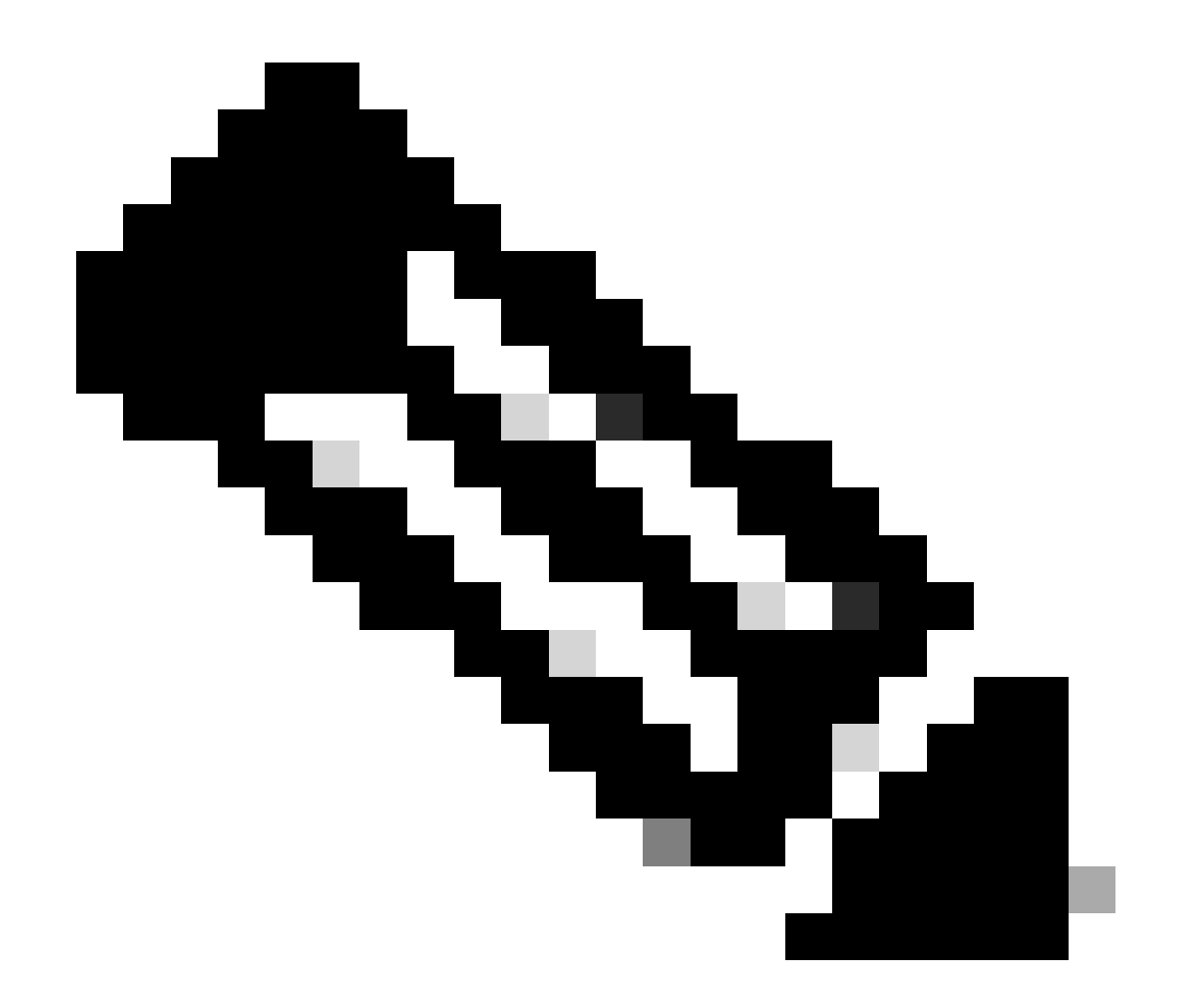

注:アップグレードには、FTDあたり約20分かかります。

CLIでは、アップグレードフォルダ/ngfw/var/log/sfで進捗状況を確認できます。expertモードに移行し、root accessと入力します。

> expert
admin@firepower:~\$ sudo su
Password:
root@firepower:/home/admin# cd /ngfw/var/log/sf

root@firepower:/ngfw/var/log/sf# ls Cisco\_FTD\_Upgrade-7.2.4

root@firepower:/ngfw/var/log/sf# cd Cisco\_FTD\_Upgrade-7.2.4

root@firepower:/ngfw/var/log/sf/Cisco\_FTD\_Upgrade-7.2.4# ls
000\_start AQ\_UUID DBCheck.log finished\_kickstart.flag flags.conf main\_upgrade\_script.log status.l

root@firepower:/ngfw/var/log/sf/Cisco\_FTD\_Upgrade-7.2.4# tail -f status.log

state:running ui:Upgrade has begun. ui: Upgrade in progress: ( 0% done.14 mins to reboot). Checking device readiness... (000\_start/000\_00\_r ... ui: Upgrade in progress: (64% done. 5 mins to reboot). Finishing the upgrade... (999\_finish/999\_zzz\_com ui: Upgrade complete ui: The system will now reboot. ui:System will now reboot. Broadcast message from root@firepower (Thu Jul 20 19:05:20 2023): System will reboot in 5 seconds due to system upgrade. Broadcast message from root@firepower (Thu Jul 20 19:05:25 2023): System will reboot now due to system upgrade. Broadcast message from root@firepower (Thu Jul 20 19:05:25 2023): System will reboot now due to system upgrade. Broadcast message from root@firepower (Thu Jul 20 19:05:34 2023): The system is going down for reboot NOW!

#### アップグレードステータスはGUIで完了とマークされ、次のステップが表示されます。

| 🛛 Upgrade Con                            | npleted                                                                                             | × |
|------------------------------------------|----------------------------------------------------------------------------------------------------|---|
| FTD_B<br>10.4.11.86<br>Cisco Firepower T | hreat Defense for VMware (Version: 7.0.1-84)                                                        |   |
| Version: 7.2.4-16<br>Initiated By: admin | 5   Size: 1.04 GB   Build Date: May 3, 2023 8:22 PM UTC<br>  Initiated At: Jul 20, 2023 3:08 PM EDT |   |
|                                          | 7.0.1-84<br>FTD FTD FTD                                                                             |   |
|                                          | Upgrade to version 7.2.4-165 Completed                                                              |   |
| Opgrade will automa                      | atically cancel on failure and roll back to the previous version.                                   |   |
| Log Details                              |                                                                                                    |   |

スタンバイデバイスでアップグレードが完了すると、アクティブデバイスでアップグレードが開 始されます。

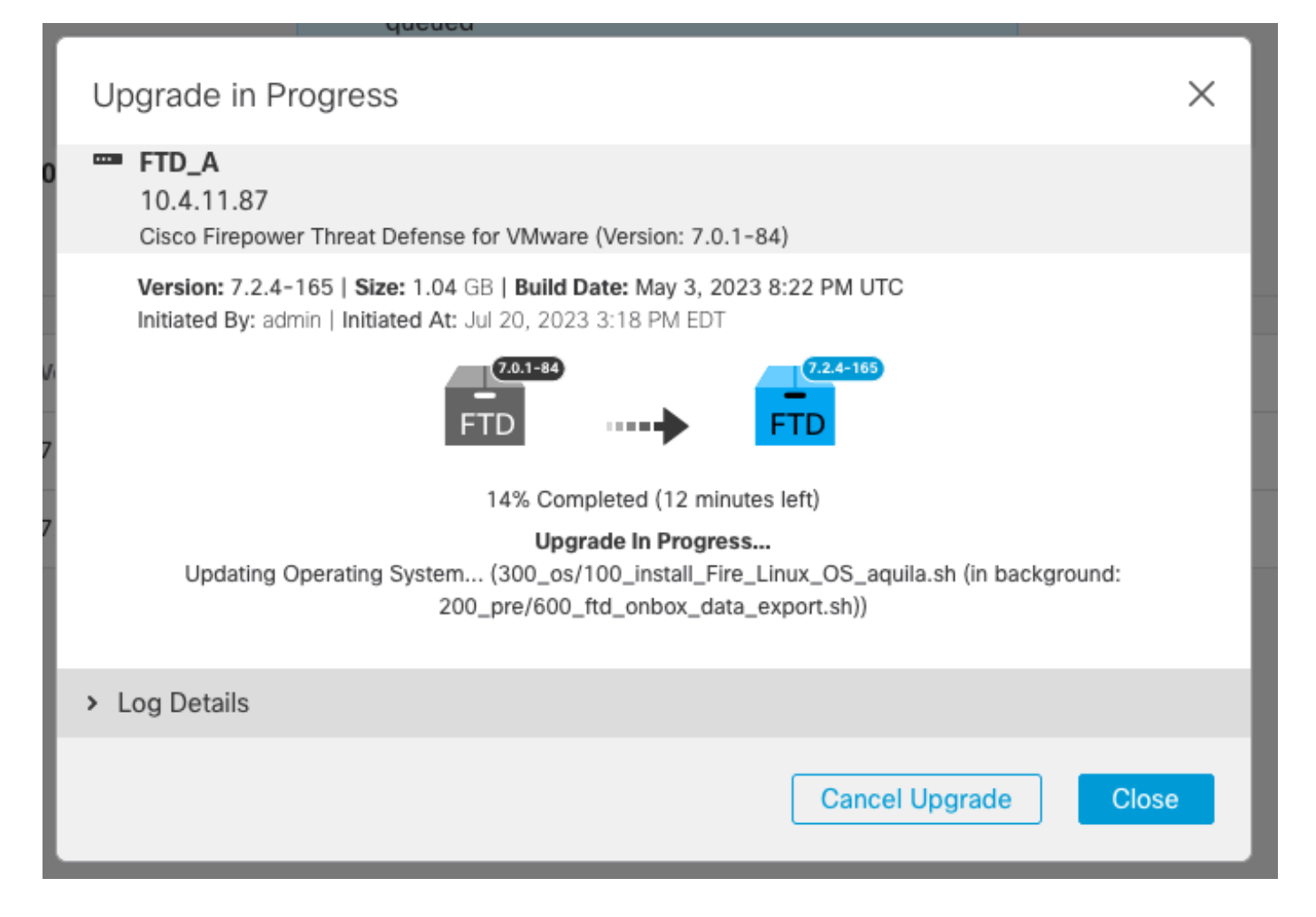

CLIでLINA(system support diagnostic-cli)に移動し、show failover stateコマンドを使用してスタン バイFTDのフェールオーバー状態を確認します。

```
> system support diagnostic-cli
Attaching to Diagnostic CLI ... Press 'Ctrl+a then d' to detach.
Type help or '?' for a list of available commands.
firepower> enable
Password:
firepower# show failover state
                              Last Failure Reason
                                                        Date/Time
               State
This host -
               Secondary
               Standby Ready
                              None
Other host -
               Primary
               Active
                              None
====Configuration State===
        Sync Done - STANDBY
====Communication State===
        Mac set
firepower#
        Switching to Active
```

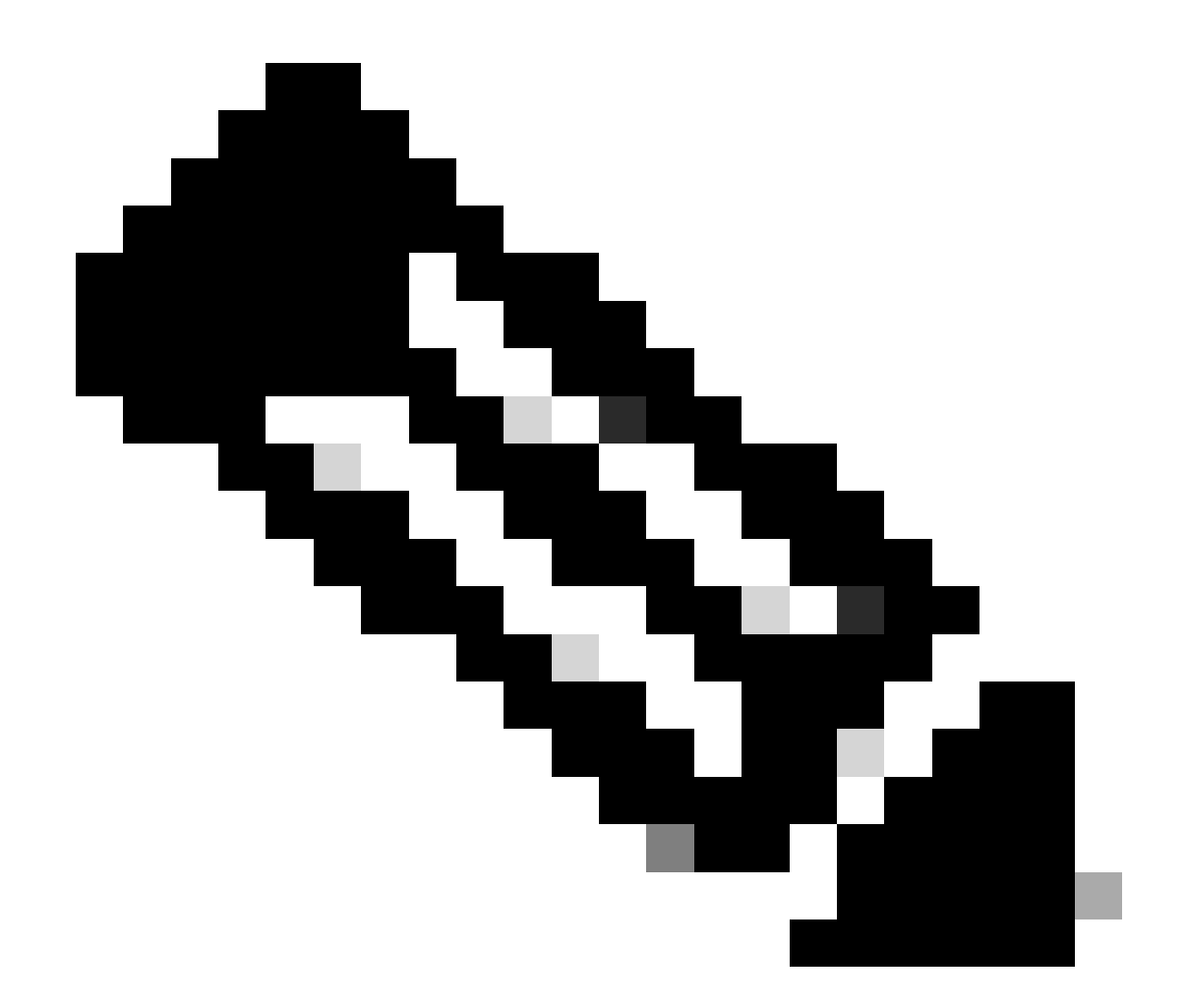

注:フェールオーバーは、アップグレードの一部として自動的に発生します。Active FTDがリブートしてアップグレードが完了する前に。

アップグレードが完了したら、リブートが必要です。

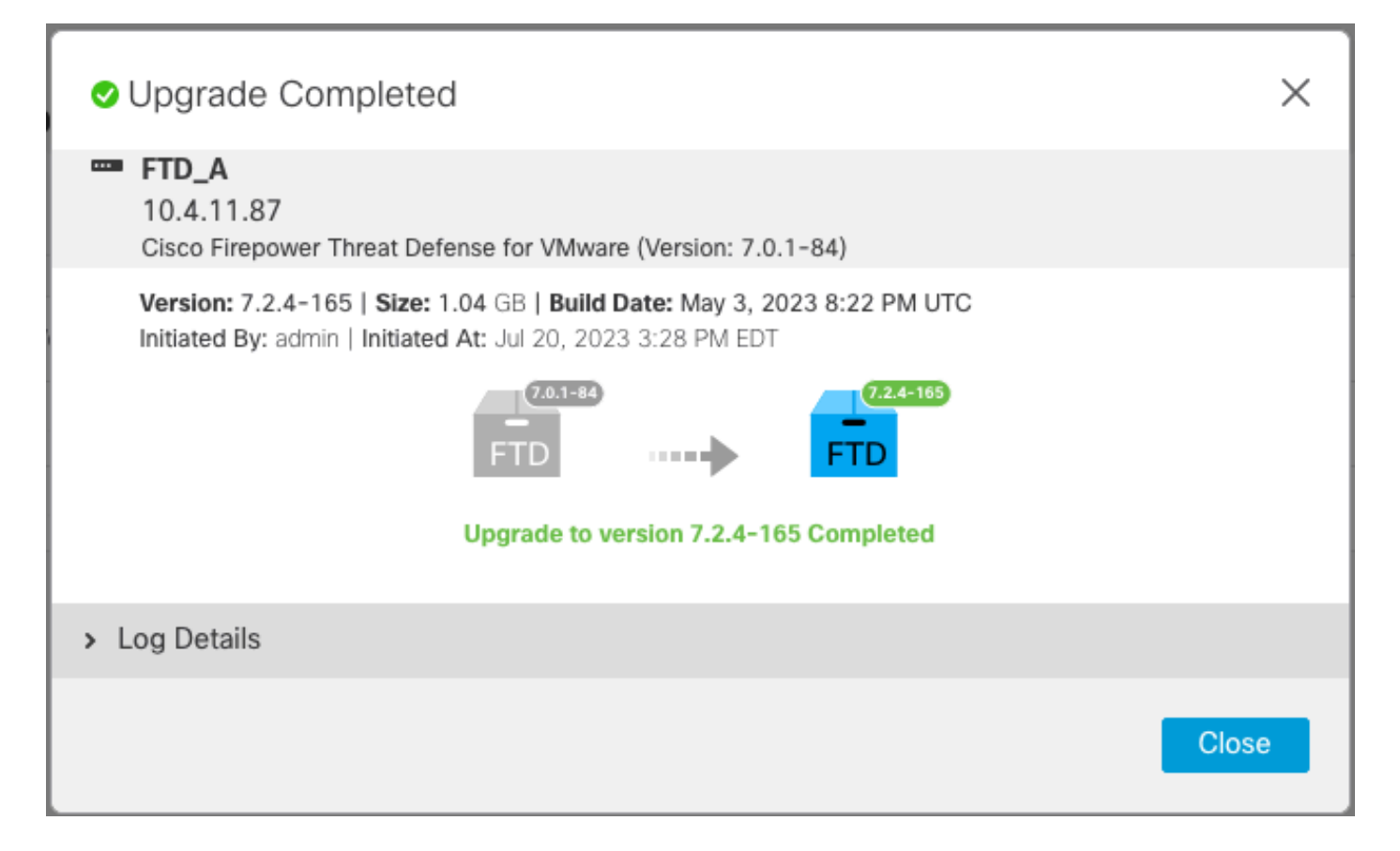

### ステップ4:スイッチアクティブピア(オプション)

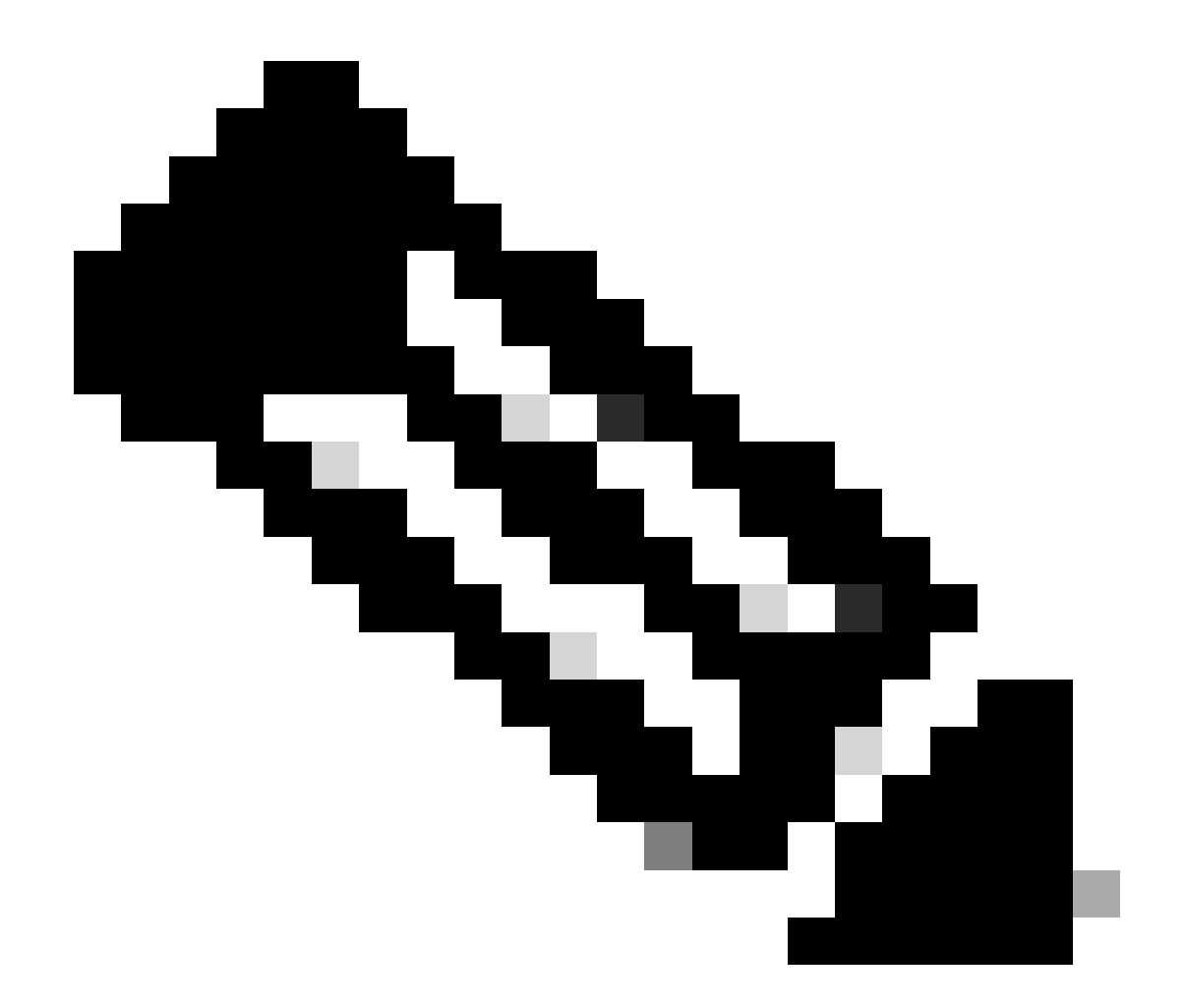

注:セカンダリデバイスがアクティブの場合、操作に影響はありません。 ベストプラクティスは、プライマリデバイスをアクティブに、セカンダリデバイスをス タンバイにすることです。これにより、発生する可能性のあるあらゆるフェールオーバ ーを追跡できます。

この場合、FTDアクティブはスタンバイになり、手動フェールオーバーを使用してアクティブに 戻すことができます。

・編集記号の横にある3つのドットに移動します。

| Firewall Management Center<br>Devices / Device Management | Overview Analysis        | Policies Devi                       | ces Objects Integration       | Deploy Q 🚱               | 🌣 🛿 admin 🕶 🗄 | diale SECURE |
|-----------------------------------------------------------|--------------------------|-------------------------------------|-------------------------------|--------------------------|---------------|--------------|
| View By: Group  All (2)  Error (0)  Warning (0)           | Offline (0) • Normal (2) | <ul> <li>Deployment Pend</li> </ul> | ding (1) • Upgrade (2) • Snor | t 3 (2)                  | Deployn       | nent History |
| Collapse All                                              |                          |                                     |                               |                          |               |              |
| Name                                                      | Model                    | Ver Chassis                         | Licenses                      | Access Control<br>Policy | Auto RollBack |              |
| Ungrouped (1)                                             |                          |                                     |                               |                          |               |              |
| FTD_HA     High Availability                              |                          |                                     |                               |                          |               | 1:           |
| FTD_A(Primary, Standby) Snort 3<br>10.4.11.87 - Routed    | FTDv for VMware          | 7.2.4 N/A                           | Base, Threat (1 more)         | policy_lab               | «Ģ            | :            |
| Snort 3<br>10.4.11.86 - Routed                            | FTDv for VMware          | 7.2.4 N/A                           | Base, Threat (1 more)         | policy_lab               | «Ş»           | :            |

### • Switch Active Peerを選択します。

| Firewall Management Center Ow<br>Devices / Device Management | erview Analysis | Policie                   | s Devices          | Objects Integration     | Deploy Q 💕               | 🔅 🕜 admin 🕶                               | cisco SECURE             |
|--------------------------------------------------------------|-----------------|---------------------------|--------------------|-------------------------|--------------------------|-------------------------------------------|--------------------------|
| View By: Group   All (2)   Group   Offline (                 | 0) • Normal (2) | <ul> <li>Deplo</li> </ul> | pyment Pending (1) | • Upgrade (2) • Snort : | 3 (2)                    | Deployr                                   | ment History<br>Add ▼    |
| Collapse All                                                 |                 |                           |                    |                         |                          |                                           |                          |
| Name                                                         | Model           | Ver                       | Chassis            | Licenses                | Access Control<br>Policy | Auto RollBack                             |                          |
| Ungrouped (1)                                                |                 |                           |                    |                         |                          |                                           |                          |
| □ ~ FTD_HA<br>High Availability                              |                 |                           |                    |                         |                          | Switch Activ                              | / :<br>ve Peer           |
| FTD_A(Primary, Standby) Snort 3<br>10.4.11.87 - Routed       | FTDv for VMware | 7.2.4                     | N/A                | Base, Threat (1 more)   | policy_lab               | Break<br>K Force refres<br>Delete         | sh node status           |
| FTD_B(Secondary, Active) Snort 3<br>10.4.11.86 - Routed      | FTDv for VMware | 7.2.4                     | N/A                | Base, Threat (1 more)   | policy_lab               | Revert Upgr<br>Health Moni<br>Troubleshoo | rade<br>itor<br>ot Files |

• YESを選択して、フェールオーバーを確認します。

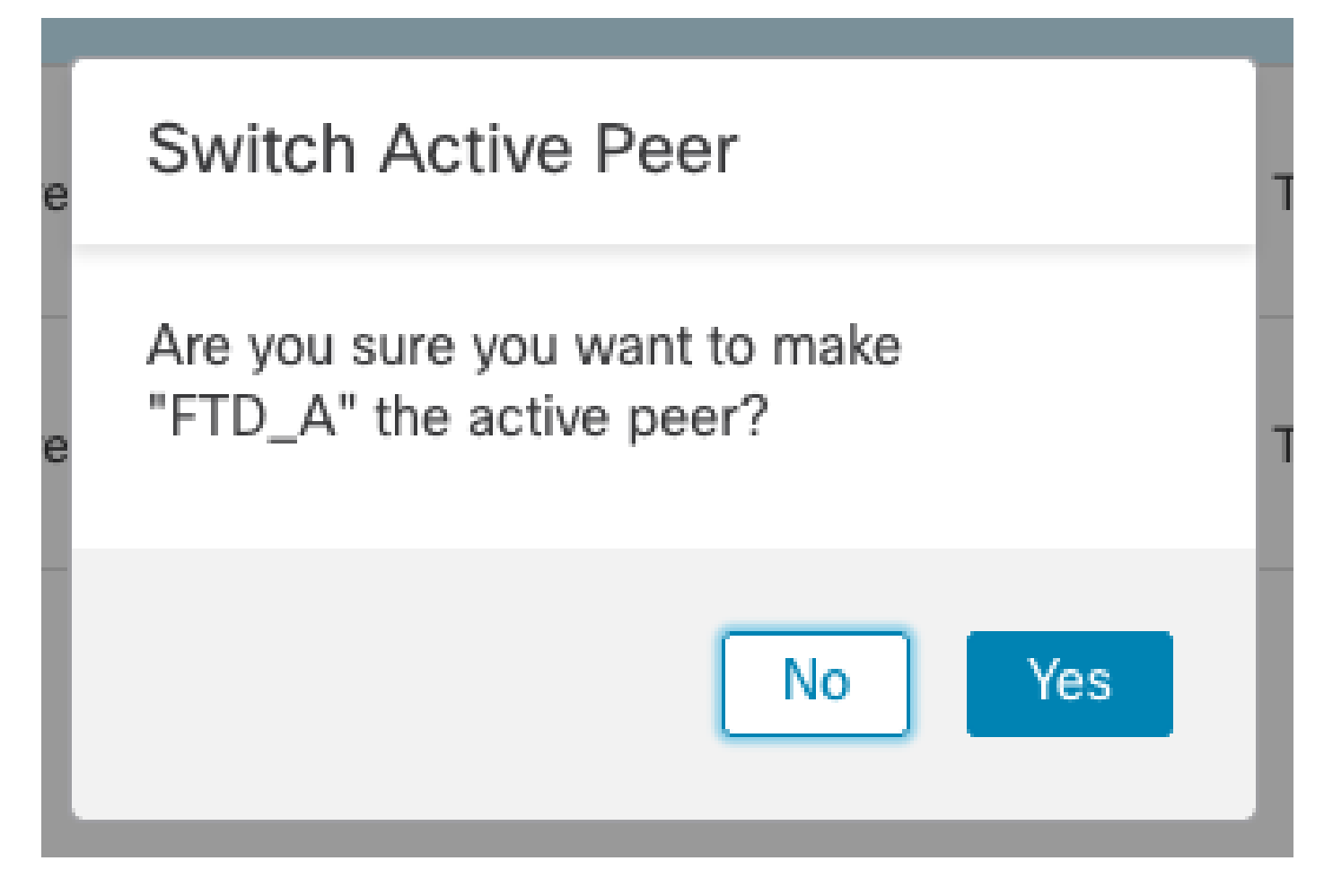

アップグレードとフェールオーバーの終了時にハイアベイラビリティステータスの検証が完了し ました。 デバイス>デバイス管理

| Fi<br>De   | rewall Management Center<br>evices / Device Management | Overvie     | ew Analysis     | Policies                   | Devices          | Objects | Integration           | Deploy Q               | ¢ 🕹 | Ø admin ▼     | cisco SECURE |
|------------|--------------------------------------------------------|-------------|-----------------|----------------------------|------------------|---------|-----------------------|------------------------|-----|---------------|--------------|
| View By:   | Group                                                  |             |                 |                            |                  |         |                       |                        |     | Deploy        | ment History |
| All (2)    | • Error (0) • Warning (0)                              | Offline (0) | Normal (2)      | <ul> <li>Deploy</li> </ul> | ment Pending (1) | • Up    | grade (2) • Snort     | 3 (2)                  | Q 8 | earch Device  | Add 🔻        |
| Collapse A | <u>u</u>                                               |             |                 |                            |                  |         |                       |                        |     |               |              |
|            | ame                                                    |             | Model           | Ver                        | Chassis          |         | Licenses              | Access Contr<br>Policy | rol | Auto RollBack |              |
| □ ~        | Ungrouped (1)                                          |             |                 |                            |                  |         |                       |                        |     |               |              |
|            | FTD_HA<br>High Availability                            |             |                 |                            |                  |         |                       |                        |     |               | 11           |
|            | FTD_A(Primary, Active) Snort 3<br>10.4.11.87 - Routed  |             | FTDv for VMware | 7.2.4                      | N/A              |         | Base, Threat (1 more) | policy_lab             | ÷   | P             | :            |
|            | FTD_B(Secondary, Standby) Snort<br>10.4.11.86 - Routed | 3           | FTDv for VMware | 7.2.4                      | N/A              |         | Base, Threat (1 more) | policy_lab             | *   | P             | :            |

## ステップ 5:最終導入

・ポリシーをデバイスに展開します。展開>このデバイスに展開。

|    | Devices    | Objects           | Integration        | Deploy | ۹ | <b>6</b> 🌣 | 🕜 admi    | in 🔻 🔤 dua | SEC | URE        |
|----|------------|-------------------|--------------------|--------|---|------------|-----------|------------|-----|------------|
|    | ٩          |                   |                    |        |   | Advance    | d Deploy  | Deploy A   | All | ry         |
| nt |            | FTD_HA            |                    |        |   | Ready for  | Deploymen | t          | 4   | 1 <b>-</b> |
|    |            |                   |                    |        |   |            |           |            |     |            |
| Ch |            |                   |                    |        |   |            |           |            |     |            |
|    |            |                   |                    |        |   |            |           |            |     |            |
|    |            |                   |                    |        |   |            |           |            |     |            |
|    |            |                   |                    |        |   |            |           |            |     | :          |
| ΙA | <b>1</b> c | device is availal | ole for deployment |        |   |            |           |            | Ð   | :          |

## 検証

ハイアベイラビリティのステータスとアップグレードが完了したことを検証するには、ステータ スを確認する必要があります。 プライマリ:アクティブ セカンダリ:スタンバイ準備完了 両方とも、最近変更されたバージョンの下にあります(この例では7.2.4)。

• FMCのGUIで、Devices > Device Managementの順に移動します。

| Fir<br>Dev        | rewall Manag<br>rices / Device Mar | jement Center<br>nagement      | Overvie     | w Analysis      | Policies   | Devices        | Objects           | Integration | L.                   | Deploy Q 🚱            | 🔅 🙆 admin 🔻      | cisco SECURE  |
|-------------------|------------------------------------|--------------------------------|-------------|-----------------|------------|----------------|-------------------|-------------|----------------------|-----------------------|------------------|---------------|
|                   |                                    |                                |             |                 |            |                |                   |             |                      |                       | Deplo            | yment History |
| View By:          | Group                              | • Warning (0)                  | Offline (0) | Normal (2)      | Deploym    | ent Pendina (  | 0) 🔍 Ungra        | de (2)      | Sport 3 (2)          |                       | Q. Search Device | Add 🔻         |
| Collapse All      | - Liloi (0)                        | - training (o)                 | 011110 (0)  | - 11011101 (k)  | - bopioyii | ioner onomig ( | // <b>C</b> Opgia | uo (z)      | 01010 (2)            |                       |                  |               |
| CONTRACTOR OF THE |                                    |                                |             |                 |            |                |                   |             |                      |                       |                  |               |
| Na                | me                                 |                                |             | Model           | Ver        | sion Chas      | sis               | U           | icenses              | Access Control Policy | Auto RollBack    |               |
| □ ~ u             | Ungrouped (1)                      |                                |             |                 |            |                |                   |             |                      |                       |                  |               |
|                   | FTD_HA<br>High Availability        |                                |             |                 |            |                |                   |             |                      |                       |                  | 11            |
|                   | FTD_A(Prima<br>10.4.11.87 -        | ry, Active) Snort 3<br>Routed  |             | FTDv for VMware | 7.2.4      | N/A            |                   | Ba          | ase, Threat (1 more) | policy_lab            | 43               | :             |
|                   | FTD_B(Secor<br>10.4.11.86 -        | adary, Standby) Snor<br>Routed | t 3         | FTDv for VMware | 7.2.4      | N/A            |                   | Ba          | ase, Threat (1 more) | policy_lab            | 43               | :             |

• 詳細は、CLIでshow failover stateコマンドとshow failoverコマンドを使用して、フェールオ

#### ーバーの状態をチェックします。

Cisco Firepower Extensible Operating System (FX-OS) v2.12.0 (build 499) Cisco Firepower Threat Defense for VMware v7.2.4 (build 165) > show failover state Last Failure Reason Date/Time State This host -Primary Active None Other host -Secondary Standby Ready None ====Configuration State=== ====Communication State=== Mac set > show failover Failover On Failover unit Primary Failover LAN Interface: FAILOVER\_LINK GigabitEthernet0/0 (up) Reconnect timeout 0:00:00 Unit Poll frequency 1 seconds, holdtime 15 seconds Interface Poll frequency 5 seconds, holdtime 25 seconds Interface Policy 1 Monitored Interfaces 3 of 1285 maximum MAC Address Move Notification Interval not set failover replication http Version: Ours 9.18(3)39, Mate 9.18(3)39 Serial Number: Ours 9AVLW3FSSK8, Mate 9AJJSEGJS2T Last Failover at: 19:56:41 UTC Jul 20 2023 This host: Primary - Active Active time: 181629 (sec) slot 0: ASAv hw/sw rev (/9.18(3)39) status (Up Sys) Interface INSIDE (10.10.153.1): Normal (Monitored) Interface OUTSIDE (10.20.153.1): Normal (Monitored) Interface diagnostic (0.0.0.0): Normal (Waiting) slot 1: snort rev (1.0) status (up) slot 2: diskstatus rev (1.0) status (up) Other host: Secondary - Standby Ready Active time: 2390 (sec) Interface INSIDE (10.10.153.2): Normal (Monitored) Interface OUTSIDE (10.20.153.2): Normal (Monitored) Interface diagnostic (0.0.0.0): Normal (Waiting) slot 1: snort rev (1.0) status (up) slot 2: diskstatus rev (1.0) status (up) Stateful Failover Logical Update Statistics Link : FAILOVER\_LINK GigabitEthernet0/0 (up) Stateful Obj xmit xerr rcv rerr General 29336 0 24445 0 24418 24393 sys cmd 0 0 . . . Logical Update Queue Information Cur Max Total Recv Q: 11 0 25331 Xmit Q: 0 1 127887

両方のFTDが同じバージョンにあり、ハイアベイラビリティステータスが正常である場合は、ア ップグレードは完了です。

翻訳について

シスコは世界中のユーザにそれぞれの言語でサポート コンテンツを提供するために、機械と人に よる翻訳を組み合わせて、本ドキュメントを翻訳しています。ただし、最高度の機械翻訳であっ ても、専門家による翻訳のような正確性は確保されません。シスコは、これら翻訳の正確性につ いて法的責任を負いません。原典である英語版(リンクからアクセス可能)もあわせて参照する ことを推奨します。